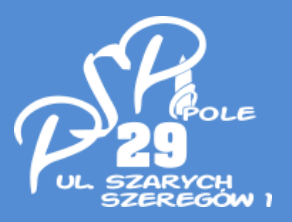

# INSTRUKACJA PIERWSZEGO LOGOWANIA DO E-DZIENNIKA

# Co należy zrobić, aby mieć możliwość korzystania z e-dziennika?

Aby rodzic/opiekun prawny miał dostęp do e-dziennika powinien złożyć w sekretariacie szkoły stosowne oświadczenie (na druku szkolnym – Kwestionariusz ucznia) z podanym aktualnym adresem e-mail.

Po wprowadzeniu adresu e-mail przez administratora dziennika rodzic/opiekun prawny będzie miał możliwość dokonania **pierwszego logowania**.

#### Jak to zrobić:

- wejdź na stronę dowolnej przeglądarki i wpisz adres

# https://uonetplus.vulcan.net.pl/opole

- kliknij **Zaloguj się**
- wpisz adres e-mail podany w oświadczeniu
- wybierz opcję Przywracanie dostępu
- postępuj zgodnie z komunikatami na ekranie

wprowadź do systemu tajne hasło (hasło musi spełniać następujące kryteria: co najmniej 8 znaków, duże i małe litery, cyfry)

#### Bieżące przeglądanie e-dziennika z perspektywy rodzica/opiekuna prawnego

- 1. Otwórz dowolną przeglądarkę internetową IE, Mozilla, Opera, Chrome, Safari
- 2. Na pasku adresu dowolnej wpisz adres e-dziennika

# https://uonetplus.vulcan.net.pl/opole

3. Na formularzu wpisz swój login (e-mail) i hasło ustawione podczas pierwszego logowania

4. Kliknij w przycisk Logowanie

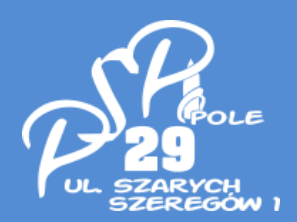

## **Bezpieczeństwo**

1. Wpisów do e-dziennika mogą dokonywać tylko nauczyciele dysponujący specjalnymi uprawnieniami.

2. Każda zamiana w e-dzienniku jest rejestrowana.

3. Rodzice/opiekunowie prawni mogą tylko przeglądać wpisy dokonane przez nauczycieli.

5. Rodzice/opiekunowie prawni mogą wysyłać komunikaty nauczycielom za pośrednictwem e-dziennika.

# 6. Witryna umożliwia przeglądanie rodzicowi/opiekunowi prawnemu informacji tylko o swoim dziecku.

7. Zalogowany użytkownik (rodzic/opiekun prawny) nie ma możliwości zobaczyć danych innych osób.

8. Rodzice/opiekunowie prawni mają możliwość zmieniać hasło dostępu do swojego konta.